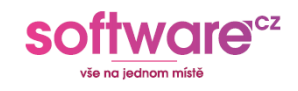

# Ashampoo PDF Pro 4

# 1. Stažení instalačního souboru

Otevřete internetový prohlížeč a přejděte na oficiální stránku výrobce: <u>https://www.ashampoo.com/en-us/pdf-pro</u> Na stránce klikněte na tlačítko **"Download"** nebo **"Free Trial"**.

Soubor uložte do počítače – například do složky "Stažené soubory".

### 2. Instalace programu

Otevřete složku, do které jste stáhli instalační soubor (obvykle

ashampoo\_pdf\_pro\_4.exe).

Spusťte ho dvojitým kliknutím.

Pokud se zobrazí výzva k povolení instalace, potvrďte ji kliknutím na "Ano".

Postupujte podle pokynů instalačního průvodce, doporučujeme ponechat výchozí nastavení.

Po dokončení instalace klikněte na tlačítko "Dokončit".

### 3. Aktivace licence

#### Spusťte program **Ashampoo PDF Pro 4**.

V úvodním okně klikněte na možnost **"Zadat klíč ručně"** (nebo "Enter key manually"). Zadejte licenční klíč, který jste obdrželi po zakoupení licence (například e-mailem). Klikněte na **"Aktivovat nyní"** a počkejte na potvrzení aktivace.

# 4. Použití zkušební verze

Pokud zatím nemáte licenční klíč, můžete využít bezplatnou zkušební verzi. Po uplynutí zkušební doby bude nutné program aktivovat pomocí zakoupené licence.

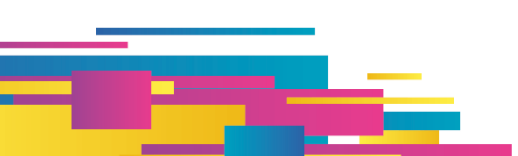

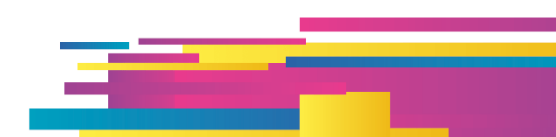

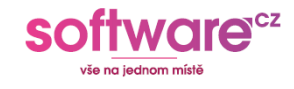

# 5. Spuštění programu

Po úspěšné instalaci a aktivaci lze program spustit z nabídky Start nebo zástupce na ploše. Ashampoo PDF Pro 4 umožňuje úpravu PDF souborů podobným způsobem jako textový editor.

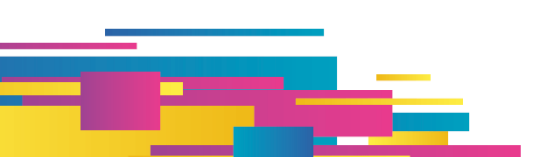

Software.cz | upit s.r.o. IČ: 07522908 | DIČ: CZ07522908 www.software.cz

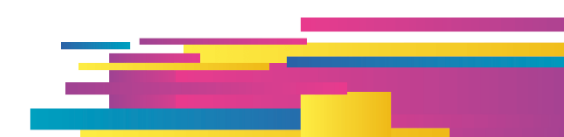